# 在RV34x系列路由器上配置內容過濾

# 目標

內容過濾是RV34x系列路由器的一項功能,它可以通過在某些時間阻止或允許網站、域和關鍵字來 增強已經安全的網路並提高工作場所的生產力。

本文將介紹如何在RV34x系列路由器上配置和管理內容過濾。

### 適用裝置

• RV34x系列

# 軟體版本

• 1.0.00.33

### 配置內容過濾

#### 建立內容過濾器

步驟1.登入到基於Web的實用程式,然後選擇Security > Content Filtering。

|   | Getting Started                                                                            |
|---|--------------------------------------------------------------------------------------------|
| ۲ | Status and Statistics                                                                      |
| ۲ | Administration                                                                             |
| ۲ | System Configuration                                                                       |
| ۲ | WAN                                                                                        |
| ۲ | QoS                                                                                        |
| ۲ | LAN                                                                                        |
| ۲ | Routing                                                                                    |
| ۲ | Firewall                                                                                   |
| ۲ | VPN                                                                                        |
| × | Security                                                                                   |
|   |                                                                                            |
|   | Application Control                                                                        |
|   | Application Control<br>Wizard                                                              |
|   | Application Control<br>Wizard<br>Application Control                                       |
|   | Application Control<br>Wizard<br>Application Control<br>Web Filtering                      |
|   | Application Control<br>Wizard<br>Application Control<br>Web Filtering<br>Content Filtering |

步驟2.選中Enable Content Filtering覈取方塊以啟用內容過濾。預設情況下禁用此功能。

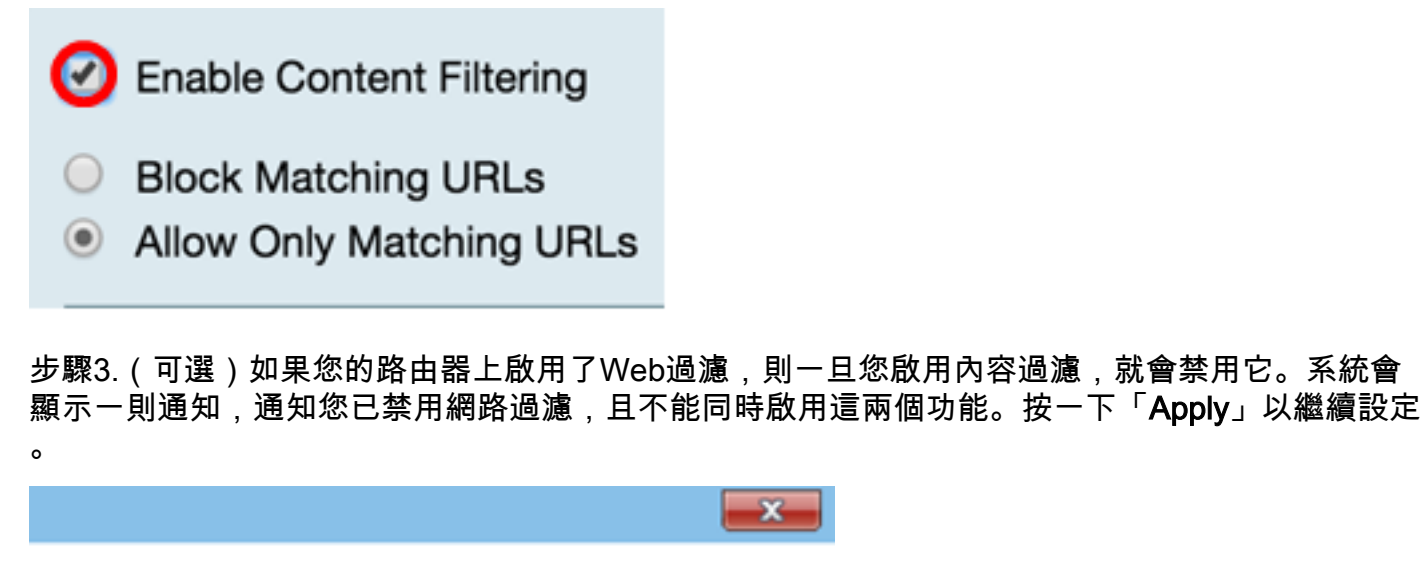

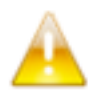

Web Filtering is disabled. You cannot enable Web Filtering and Content Filter simultaneously. Click Apply to proceed.

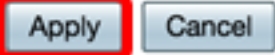

步驟4.按一下單選按鈕,根據域名或關鍵字允許或阻止網路上的傳入流量。

•阻止匹配URL — 輸入要阻止或拒絕的特定域名或關鍵字。

\_S

• 僅允許匹配的URL(Allow Only Matching URLs) — 輸入要允許或繞過的指定域名或關鍵字。

|            | Enable Content Filtering |  |
|------------|--------------------------|--|
| $\bigcirc$ | Block Matching URLs      |  |
| 0          | Allow Only Matching URI  |  |

步驟5.在Filter by Domain區域下,按一下Add以指定要阻止的域名和時間。

| Filter by Domain |           |              |  |
|------------------|-----------|--------------|--|
|                  | Domain Na | ame Schedule |  |
|                  |           |              |  |
|                  | Add       | Edit Delete  |  |

步驟6.要按域過濾流量,請在*域名*欄位中輸入域名或URL,以拒絕來自特定網站或域的流量。您可 以阻止的域數量沒有限制。

| Filter by Domain |             |      |          |          |
|------------------|-------------|------|----------|----------|
|                  | Domain Name |      |          | Schedule |
|                  |             |      | Always 🗘 |          |
|                  | Add         | Edit | Delete   | ]        |

步驟7.從Schedule下拉選單中,選擇應設定策略的排程。選項可能會因先前定義的計畫而異。要配置計畫,請轉至**系統配置>計畫**,或者按一下<u>此處</u>瞭解詳細資訊。

| Filter by Domain                     |                                                                |  |  |
|--------------------------------------|----------------------------------------------------------------|--|--|
| Domain Name                          | Schedule                                                       |  |  |
| www.facebook.com     Add Edit Delete | ✓ Always<br>BUSINESS<br>EVENINGHOURS<br>MARKETING<br>WORKHOURS |  |  |

步驟8.在Filter by Keyword區域下,按一下Add以指定要阻止的關鍵字名稱和時間。

| Fil | Filter by Keyword     |             |  |  |  |
|-----|-----------------------|-------------|--|--|--|
|     | Keyword Name Schedule |             |  |  |  |
|     |                       |             |  |  |  |
| С   | Add                   | Edit Delete |  |  |  |

步驟9.若要按關鍵字過濾流量,請在*關鍵字名稱*欄位中輸入*關鍵字*名稱。您可以阻止的關鍵字數量 沒有限制。

| Filt | Filter by Keyword |          |  |  |
|------|-------------------|----------|--|--|
|      | Keyword Name      | Schedule |  |  |
|      | Gaming            | Always 🗘 |  |  |
|      | Add Edit Delete   |          |  |  |

步驟10.從Schedule下拉選單中,選擇應設定策略的計畫。選項可能會因先前定義的計畫而異。

| Filt | Filter by Keyword |              |  |
|------|-------------------|--------------|--|
|      | Keyword Name      | Schodulo     |  |
|      | Gaming            | ✓ Always     |  |
|      |                   | BUSINESS     |  |
|      | Add Edit Delete   | EVENINGHOURS |  |
|      |                   | MARKETING    |  |
| Ap   | Cancel            | WORKHOURS    |  |

#### 步驟11.按一下Apply以儲存設定。

| Filt | Filter by Keyword |          |  |  |  |
|------|-------------------|----------|--|--|--|
|      | Keyword Name      | Schedule |  |  |  |
|      | Gaming            | Always 🗘 |  |  |  |
|      | Add Edit Delete   |          |  |  |  |
| Ap   | Apply Cancel      |          |  |  |  |

步驟12.要永久儲存配置,請轉到「複製/儲存配置」頁,或按一下該頁上部的圖示。

# 🚫 Save

您現在應該已經在RV34x系列路由器上成功建立了內容過濾器。

### 修改內容過濾器

步驟1。若要修改現有篩選器,請選中要編輯的篩選器的覈取方塊。

| Filt | Filter by Keyword |          |  |  |  |
|------|-------------------|----------|--|--|--|
|      | Keyword Name      | Schedule |  |  |  |
| 0    | Gaming            | Always 🗘 |  |  |  |
|      | Add Edit Delete   |          |  |  |  |

### 步驟2.按一下「Edit」。

| Filter by Keyword |                       |        |   |  |
|-------------------|-----------------------|--------|---|--|
|                   | Keyword Name Schedule |        |   |  |
| Gaming            |                       | Always | • |  |
|                   | Add Edit Delete       |        |   |  |

#### 步驟3.修改關鍵字和/或計畫。

|                   |                 | Always                   |
|-------------------|-----------------|--------------------------|
| Filter by Keyword |                 | BUSINESS<br>EVENINGHOURS |
|                   | Keyword Name    | MARKETING                |
|                   | Gaming          | ✓ WORKHOURS              |
|                   | Add Edit Delete |                          |

步驟4.按一下Apply。

| Filter by Keyword                |              |  |  |  |
|----------------------------------|--------------|--|--|--|
| <ul> <li>Keyword Name</li> </ul> | Schedule     |  |  |  |
| Gaming                           | WORKHOURS \$ |  |  |  |
| Add Edit Delete                  |              |  |  |  |
| Apply Cancel                     |              |  |  |  |

步驟5.若要永久儲存組態,請前往「複製/儲存組態」頁面,或按一下頁面上方的Save按鈕。

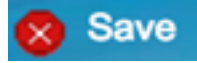

您現在應該已經成功修改了內容過濾器。

### 刪除內容過濾器

步驟1。要刪除現有篩選器,請選中要刪除的篩選器的覈取方塊。

| Filter by Keyword                |        |           |
|----------------------------------|--------|-----------|
| <ul> <li>Keyword Name</li> </ul> |        | Schedule  |
| Gaming                           |        | WORKHOURS |
| Add Edit                         | Delete |           |
| Add Edit                         | Delete |           |

步驟2.按一下「Delete」。

| Filt | er by Keyword |        |           |
|------|---------------|--------|-----------|
|      | Keyword Name  |        | Schedule  |
|      | Gaming        |        | WORKHOURS |
|      | Add Edit      | Delete | ]         |

步驟3.按一下「Apply」。

| Filt | er by Keyword   |           |
|------|-----------------|-----------|
|      | Keyword Name    | Schedule  |
|      | Gaming          | WORKHOURS |
|      | Add Edit Delete |           |

步驟4.要永久儲存配置,請轉到「複製/儲存配置」頁或按一下儲存按鈕。

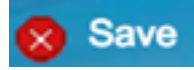

您現在應該已經成功刪除了內容過濾器。

如需詳細資訊,請參閱以下連結:

- 在RV34x系列路由器上配置網路過濾
- 在RV34x系列路由器上配置訪問規則